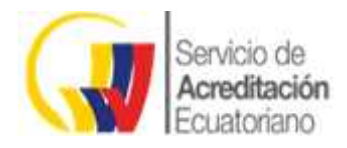

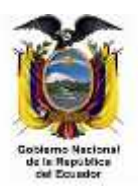

# MANUAL SISTEMA DE VERIFICACIÓN DE CERTIFICADOS

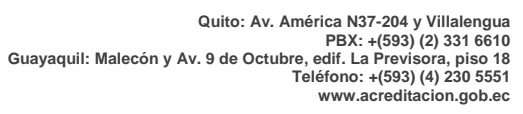

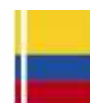

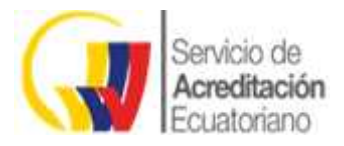

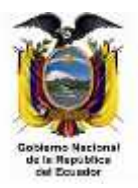

Para ingresar al sistema de Verificación de Certificados debemos ir a la siguiente dirección:

## http://www.acreditacion.gob.ec/

| eneció de Acouditación Ez.                                                                                                    |                  |                       |                      |                        |                                                                                                    |                       |
|----------------------------------------------------------------------------------------------------|------------------|-----------------------|----------------------|------------------------|----------------------------------------------------------------------------------------------------|-----------------------|
| screekscore gels en                                                                                                    |                  |                       |                      |                        | C Q. Hune                                                                                                    | * 0 + * 0             |
| intedas 🖂 OXE LOODI 🤪                                                                                                    | SISUMENTE COCU.  | Mail 🗇 Soogia 🗐 🗆 Qaq | ue-Siderra de., 🚊 MO | COLU 😧 GAD 🛄 DATRAAALT | 🗆 GLPE-SAE 🖂 OKE K                                                                                                    | Kaganity Security 6.8 |
|                                                                                                    |                  |                       |                      | and the                |                                                                                                    |                       |
| ( Iseden                                                                                                    |                  | and the second        | States -             | 110                    |                                                                                                    |                       |
| Accession in the local accession of the local accession of the local | alin<br>no       |                       | -New                 | 1 controll             | in I                                                                                                    |                       |
|                                                                                                    |                  | Participa -           | 1 All                | CDC// Site             | ATT C                                                                                                    |                       |
|                                                                                                    |                  |                       |                      |                        |                                                                                                    |                       |
| ≡ MENÚ                                                                                                    | 0                | A. 11. 00             |                      | and the                | A THE ALL AND A THE ALL AND A |                       |
| Servicios                                                                                                    |                  |                       |                      |                        |                                                                                                    | Entro ata             |
| 100                                                                                                    | 100              | D.                    |                      | 192                    | æ                                                                                                    |                       |
| Calificate come                                                                                                    | Sistema Nacional | Family Control of     | Cepariticity         | ECDAPASS VILLE         | Compras Públicas                                                                                                    | 1000                  |
| explandor y/n<br>experts Sectors                                                                                                    | the Laboratorian | mentae                |                      |                        |                                                                                                    |                       |
|                                                                                                    |                  |                       |                      |                        |                                                                                                    |                       |
| Noticies                                                                                                    |                  | Enlaces nipidas       |                      | Temas Importantes      |                                                                                                    |                       |
| ACOCOL                                                                                                    | TADIÓN           | ↓ (Clima acredita)    | 147                  | Transparentia          | 1                                                                                                    | www.lotue.edu.grd.mt  |
| ACREDI                                                                                                    | IAGION           | R COMMENDER A         | resiliante           | Salichades de sere     | dhación r                                                                                                    | Tu Gobierno informa   |
| 1. 1. 1. 1. 1. 1. 1. 1. 1. 1. 1. 1. 1. 1                                                                                                    | reficios de la   | Designation y Organ   | lomos Paras          |                        |                                                                                                    |                       |
| Conoce los ber                                                                                                    | de personas      |                       |                      | Paul Print             |                                                                                                    |                       |
| Conoce fos ber<br>pertificación                                                                                                    | de personas      | S' Account sistem     | of the registers the | 1. The second second   |                                                                                                    |                       |

Una vez en la página principal debes ir a la opción Compras Públicas:

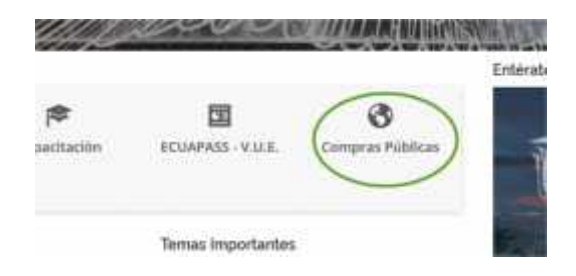

Luego a la opción "Ingreso al sistema de registro para personas naturales o empresas".

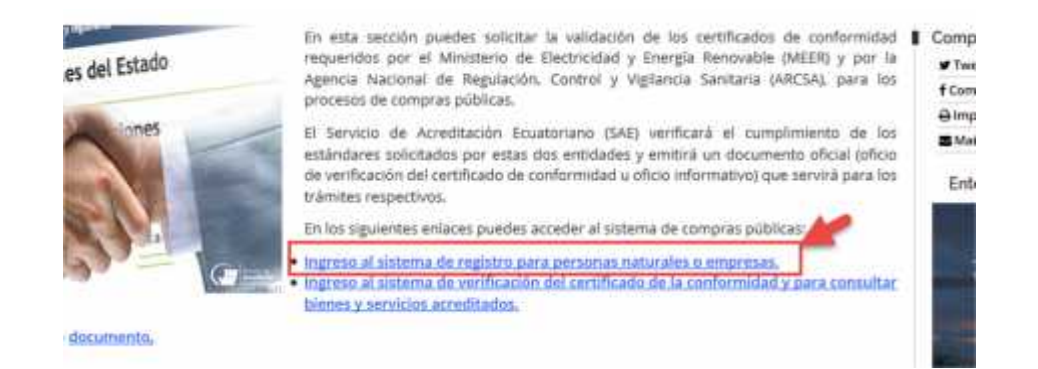

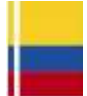

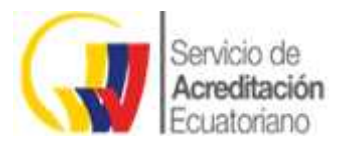

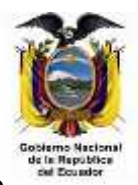

Una vez en el sistema, debemos crear nuestra cuenta de usuario con un clic en "Crear cuenta nueva" donde debemos ingresar los campos solicitados:

- ) Cédula de identidad.
- ) Nombres y apellidos.
- *)* Fecha de nacimiento, clic para continuar.
- J Luego ingresamos la provincia.
- ) El País.

J

- / La Ciudad.
- ) Número de contacto.
- ) Dirección de domicilio.
- ) Cuenta de correo electrónico (indispensable).
- ) Ingresaremos una contraseña y la confirmaremos.
- J Seleccionaremos el tipo de persona (natural o jurídica).
- Aceptaremos los términos y condiciones.
  - Y finalizaremos con un clic en Aceptar.

| a Editar (et Higtorial Marradores Hamaniantas Ay) | Aut .                                        | CART A MARKAGE AND A MARKAGE AND AND AND AND AND AND AND AND AND AND | CONTRACTOR OF         | Seni(0) |
|---------------------------------------------------|----------------------------------------------|----------------------------------------------------------------------------------------------------|-----------------------|---------|
| Fogideale an of sistema 👘 👘 🕈                     |                                              |                                                                                                    |                       |         |
| a land a screditation gab at MI Strephone         |                                              | C D Anna                                                                                                    | ****                  | 1.0     |
| e Helitardon 🗌 OAE LOGIN 🕜 SEGUIMEENTO DOCU. G    | Google 🚯 Mail 🗿 = Querar - Sinterna de 🚊 MOO | IDLE 🖝 SAE 🐾 ENTRANET 🛄 GLP1- SAE 🛄 DAE K Responsty Security St                                                                                                    | I I WE ACKEDITICACION |         |
|                                                   |                                              |                                                                                                    |                       |         |
| Registrese                                        |                                              |                                                                                                    |                       |         |
| Complete el formulario para crear s               | iu cuenta nueva.                             |                                                                                                    |                       |         |
| Cédulo de Identitad                               |                                              |                                                                                                    |                       |         |
| Nombres y Apelidas                                |                                              |                                                                                                    |                       |         |
| RECHARGE MACHINE ITO                              |                                              |                                                                                                    |                       |         |
| ជា                                                | * Ene                                        | = 1947<br>(MC)                                                                                                    |                       |         |
|                                                   | SIL                                          | aDate                                                                                                    |                       |         |
|                                                   |                                              |                                                                                                    | -                     |         |

# Registrese

Complete el formulario para crear su cuenta nueva.

| Ecuador                             | <ul> <li>Pichincha</li> </ul> | <ul> <li>Quito</li> </ul> |         |
|-------------------------------------|-------------------------------|---------------------------|---------|
|                                     |                               |                           |         |
| Triches                             |                               |                           |         |
| Dhessidh                            |                               |                           |         |
| Carrent Flactments                  |                               |                           |         |
| Contianartia                        |                               |                           |         |
| Cardinnae contrasaña                |                               |                           |         |
| NATURAL                             |                               |                           |         |
| ACEPTO LOS TERMANCIE Y CONDICIDINES |                               |                           | NATURAL |
|                                     | ACCETAL                       |                           |         |

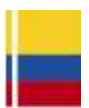

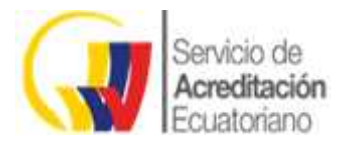

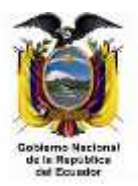

Una vez confirmada la creación de la cuenta, debemos ingresar a nuestro correo electrónico para activarla.

Recibiremos un correo de la cuenta: sae@acreditacion.gob.ec al ingresar, debemos dar clic en el enlace "Activar mi cuenta ahora".

| Serversky a Science Sole - Hange Channe     Kingers   Hitter   builtedk Bracceri, must prove them, and a | A Section from \$1.5                                                   | El Conferit quale vinnaria el Conferit | PARTICIPATION NEWSFILM |
|----------------------------------------------------------------------------------------------------|------------------------------------------------------------------------|----------------------------------------|------------------------|
| 🕈 Rasponder (* 🛛 🚦 Elvenia: Corres no desculo (*                                                         |                                                                        |                                        | ×                      |
| "Bienvenido a Sistema SAE"                                                                               |                                                                        |                                        |                        |
| sangacroditacion.gob.ec                                                                                  |                                                                        |                                        | Ny factorite ( v       |
| Semple in action                                                                                         |                                                                        |                                        |                        |
|                                                                                                    |                                                                        |                                        |                        |
|                                                                                                    |                                                                        |                                        |                        |
|                                                                                                    |                                                                        |                                        |                        |
|                                                                                                    | First activat su sumfla y completar su regul<br>jActivar mi cuenta abo | rn hege chc angel<br>oral              |                        |
|                                                                                                    |                                                                        |                                        |                        |

Una vez realizada la activación de la cuenta podemos ir nuevamente a la ventana principal y dirigirnos a la opción "**Mi Cuenta**", ingresar el correo electrónico, la contraseña y dar clic en **Aceptar**.

| ACCEDA A SU CUENTA                                  |
|-----------------------------------------------------|
|                                                     |
| 1 tlopez@acreditacion.gob.ec                        |
| <b>2</b>                                            |
| В несономие солото со слават                        |
| ENTRAR A MI CUENTA                                  |
| JAÚN NO SE HA REGISTRADO? <u>CREAR CUENTA NUEVA</u> |

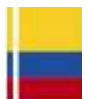

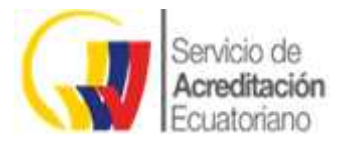

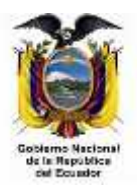

#### Verificación de Certificados

Permite al usuario el ingreso y consulta para la verificación de la validez de todos los certificados de conformidad de producto, reportes de ensayo y certificados de sistemas de gestión de la calidad que ingresan al portal web del SAE, para efectos de los procesos de Contratación Pública.

Para iniciar el proceso debemos dar clic en "Verificación de Certificados".

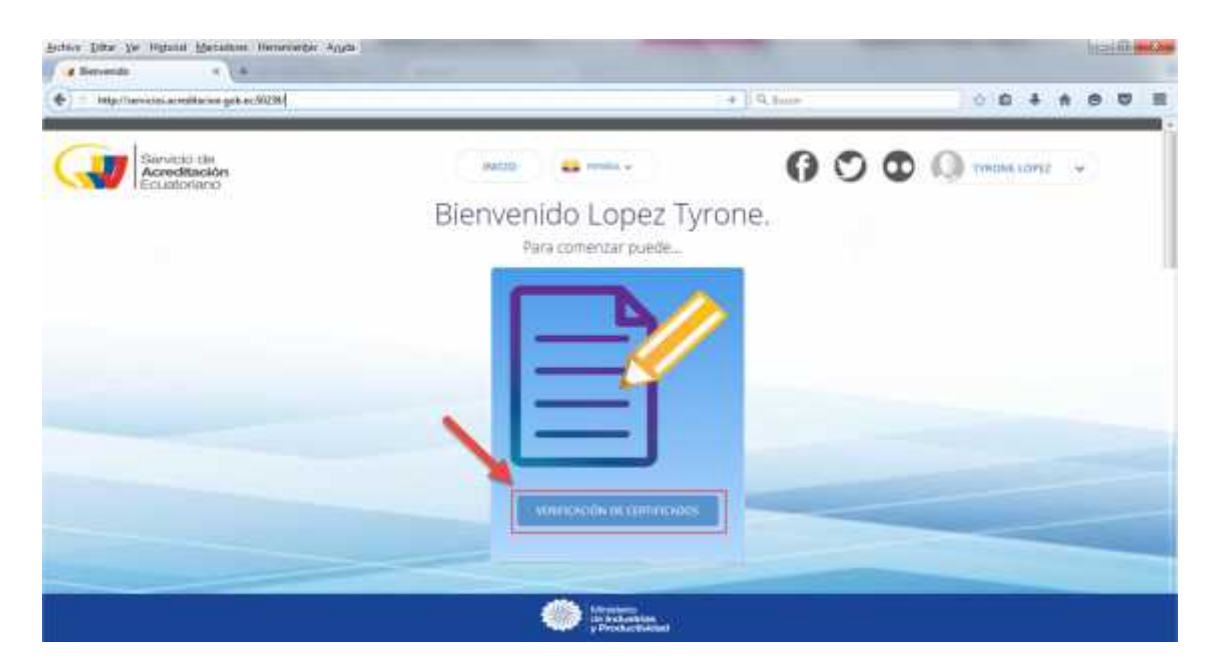

Para la creación de una nueva solicitud el usuario debe dar clic en la opción "Agregar Solicitud".

| Lista de documentos |            |                   | ~       |   |                   |
|---------------------|------------|-------------------|---------|---|-------------------|
| Baser_              |            |                   | T       | 0 | AGREGAR SOLICITUD |
| 3506900             | HEDATAMESE | HICOUCHSISERVICIO | orobies | L | INTADO            |

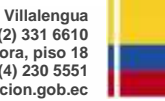

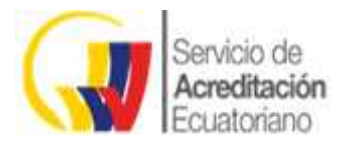

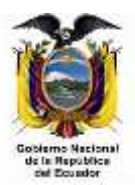

## Dentro de esta opción deben ingresar los campos solicitados:

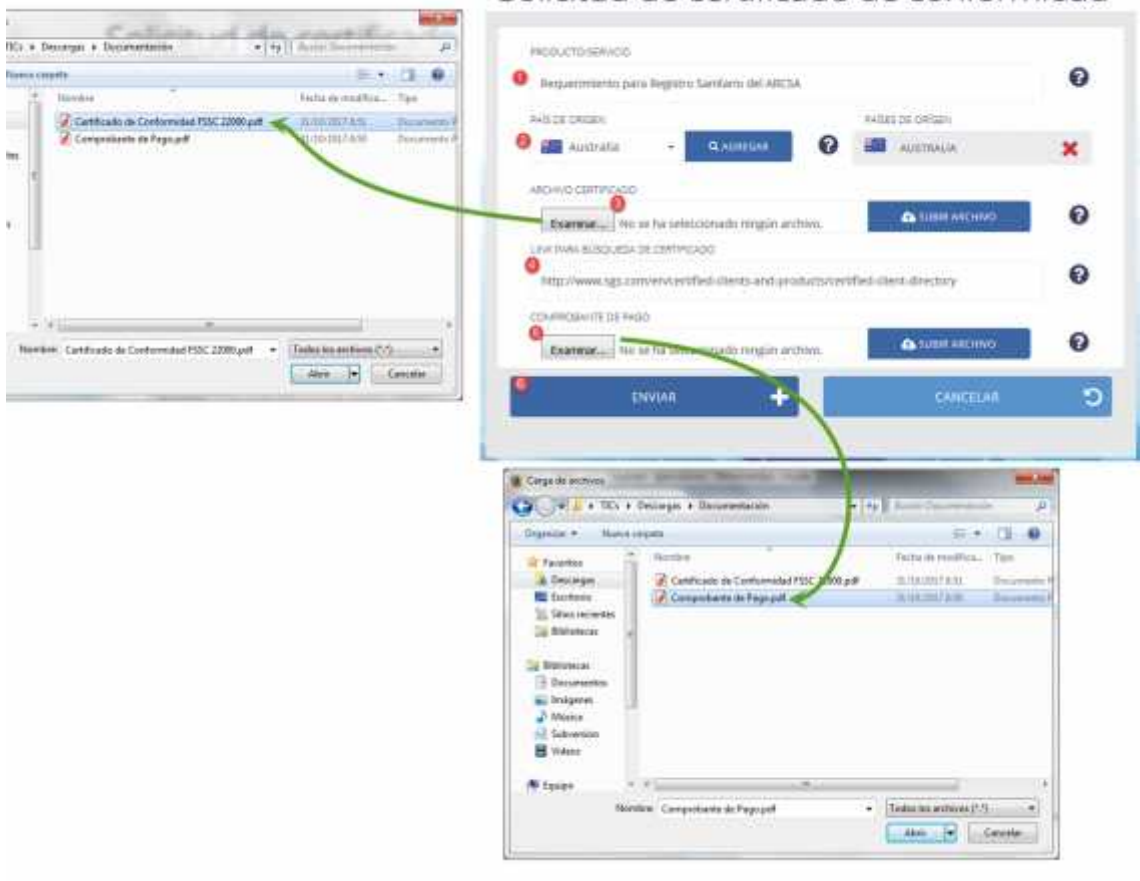

# Solicitud de certificado de conformidad

| 1 | Producto o servicio                                                                                                    |
|---|----------------------------------------------------------------------------------------------------|
| 2 | El país o países de origen                                                                                                    |
| 3 | Adjuntar el Certificado (tomar en cuenta que el tamaño máximo del archivo<br>es de 2 MB).<br>Clic en Subir archivo para cargar el documento      |
| 4 | En el caso de Contar con el link de búsqueda del Certificado, lo puede ingresar en el campo "link de búsqueda de certificado"                    |
| 5 | Adjuntar el Comprobante de Pago (tomar en cuenta que el tamaño máximo del archivo es de 2 MB).<br>Clic en Subir archivo para cargar el documento |
| 6 | Para finalizar damos un clic en enviar                                                                                                    |

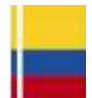

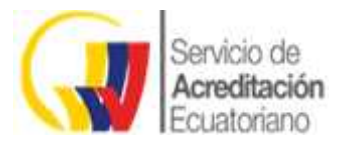

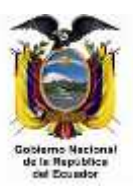

Se generará su solicitud y otra información como:

| Lista de doc       | umentos             |                                                        |              |   |                  |
|--------------------|---------------------|--------------------------------------------------------|--------------|---|------------------|
| milicia            |                     |                                                        | τ.           | 0 | AGREGAN SCUCITUD |
|                    | S And and Amore     | e and a statement                                      | () contracts |   | () man           |
| <b>9</b> 97327833C | 31-001-2017 9:31:72 | REQUERIMIENTO PARA<br>REGISTRIO SANITARIO DEL<br>ARESA | 1 -          | • | + MIEVO          |
|                    |                     |                                                        |              |   |                  |
|                    |                     |                                                        |              |   |                  |
|                    |                     |                                                        |              |   |                  |
|                    |                     |                                                        |              |   |                  |
|                    |                     |                                                        |              |   |                  |

- 1. Nro. de Solicitud
- 2. Fecha de ingreso
- 3. Producto/servicio
- Menú Opciones, donde encontrará los botones para descargar su oficio en el caso de que sea a aprobada su solicitud, realizar una Subsanación y ver los archivos adjuntos.

Si desea consultar el estado de su solicitud, puede revisarlo en la lista de Estados, estos pueden ser

- Nuevo
- Pago Aprobado
- Revisión
- Subsanado
- Editado
- Corregido
- Aprobado y/o Rechazado

## **)** Descarga de respuesta de la solicitud

Una vez aprobada su solicitud recibirá una notificación a su cuenta de correo electrónico:

Para poder descargarlo debe ingresar con su usuario y contraseña a la opción "Verificación de Certificados".

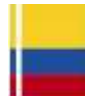

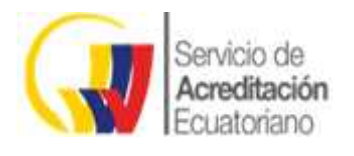

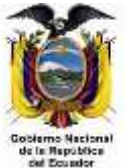

| Servicio de<br>Acreditución<br>Ecultoriario | 98000 🔐 1999a -                           | () () () () () () () () () () () () () ( | NEA -           |
|---------------------------------------------|-------------------------------------------|------------------------------------------|-----------------|
|                                             | Bienvenido CUENCA MA                      | URICIO.                                  |                 |
|                                             |                                           |                                          |                 |
|                                             |                                           |                                          |                 |
|                                             |                                           |                                          |                 |
|                                             | Mercanity<br>in relations<br>productional |                                          | Martin perfecto |
| 🗿 🖬 🔬 🥘 😭 😭                                 | 📵 🖻 🎦 💽 🖉 🧶                               | 25 W 📑 🎒 🙆 🗠                             |                 |

Donde podrá visualizar su solicitud aprobada y aparecerá un ícono para descargar el documento.

| NVG#     |                     |                |       | 0        | AGREGAN SOCIETUD |
|----------|---------------------|----------------|-------|----------|------------------|
| NATUR:   | (more month)        | modocobraminos | oroom | 111April | -                |
| 0094123C | 01-NOV-2017 9/20/10 | LLANTAS        |       | ( - APRO | HADO             |
| 123C     | 01-MOV-2017 9(20:10 | LLANTAS        |       | ( some   |                  |

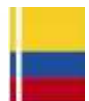